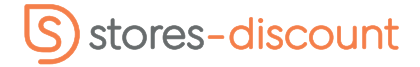

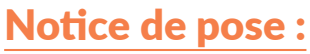

Store enrouleur motorisé SmartView (sans fil)

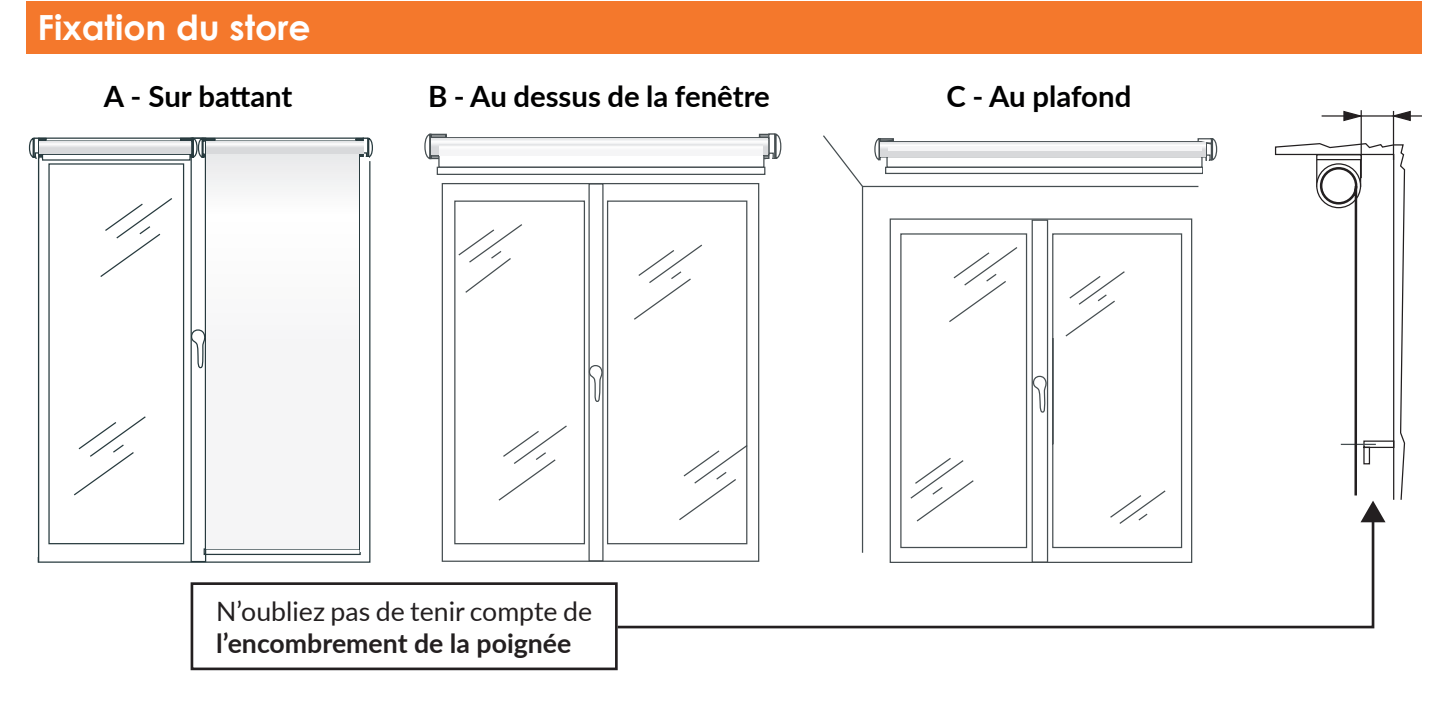

1 - Positionnez votre store avec ses fixations à son emplacement final et marquez les points de perçage (hors fixation sans perçage).

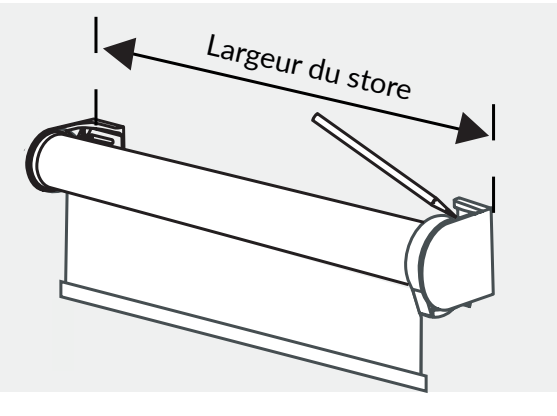

2 - Vissez les 2 supports sur le mur ou au plafond.

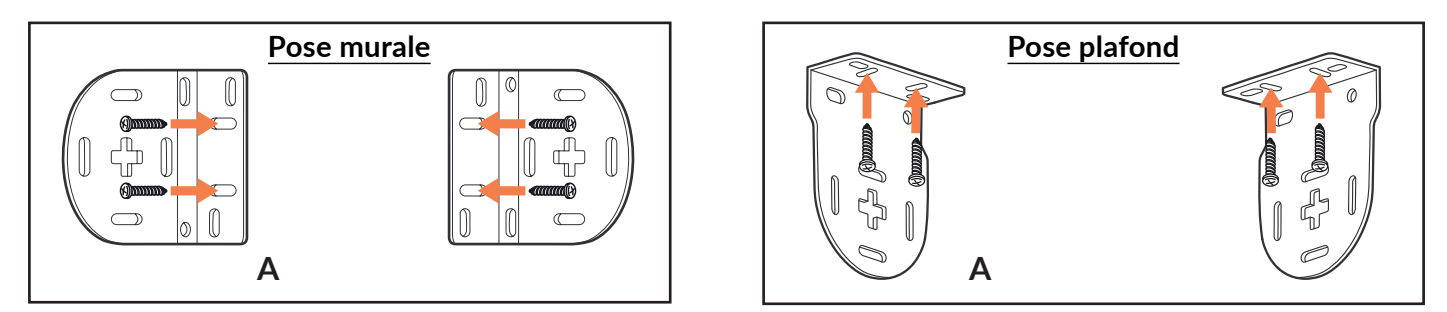

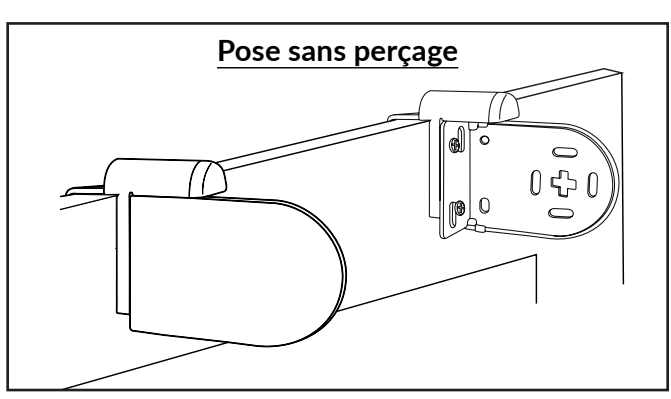

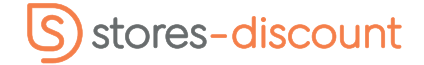

Store enrouleur motorisé SmartView (sans fil)

### 3 - Positionnez le store sur les supports

Une fois les supports de fixation installés, placez l'opposé de commande dans le support. Ensuite fixez l'extrémité correspondant à la commande dans le support opposé.

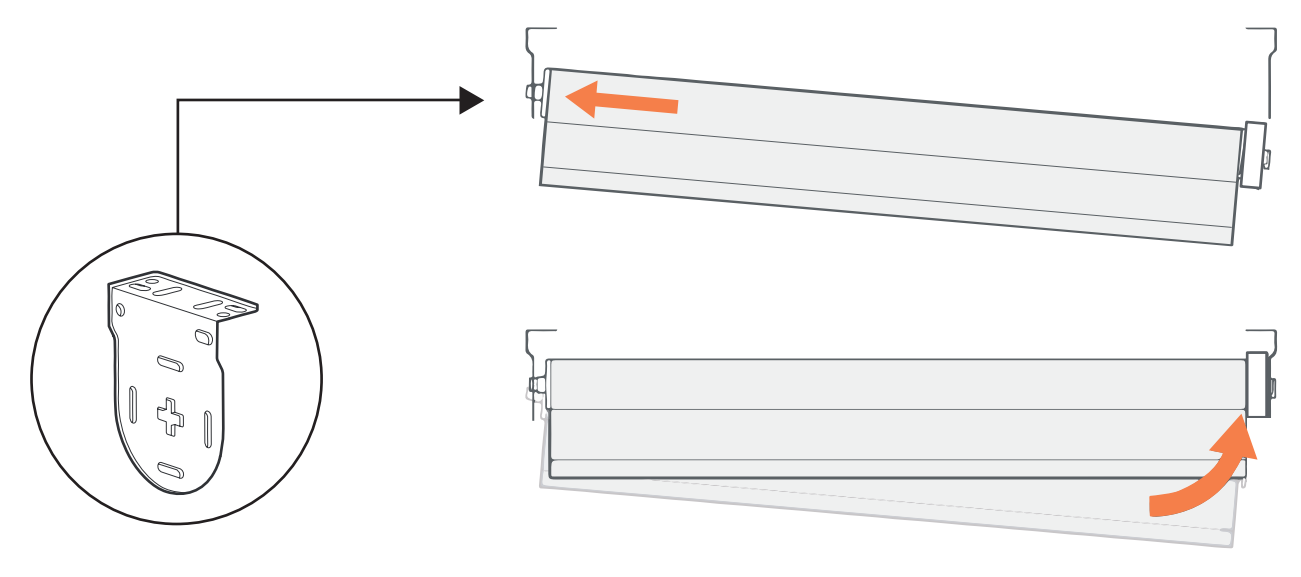

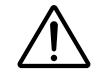

Veillez à laisser 15 cm de tissu enroulé afin d'éviter toute détérioration du mécanisme d'enroulement. Ces 15 cm sont ajoutés à la hauteur de votre store par nos soins.

Bon à savoir : il est possible que la barre de charge ne soit pas tout à fait alignée à la toile au moment de l'installation de votre store. Nous vous rassurons, cet effet est lié à l'emballage. Le produit reprendra sa forme initiale en quelques semaines.

## Mise en route et chargement du moteur

- **1** Mettez le bouton situé sur le côté du rouleau du ou des stores sur « **ON** »
- 2 Branchez le câble de charge (inclus) dans le port de charge du moteur et laissez-le se charger jusqu'à ce que le voyant sur la prise du chargeur devienne vert.

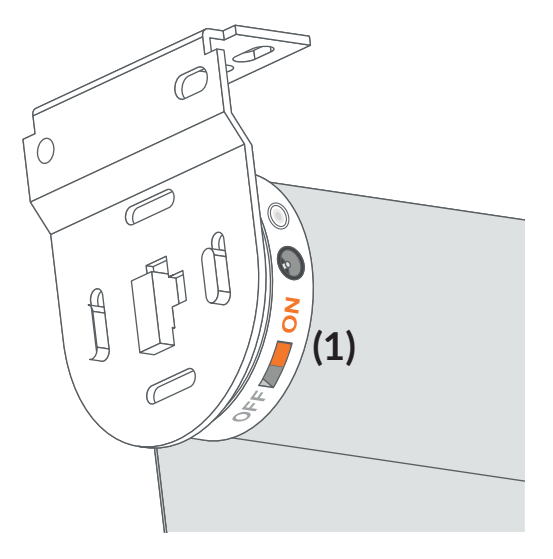

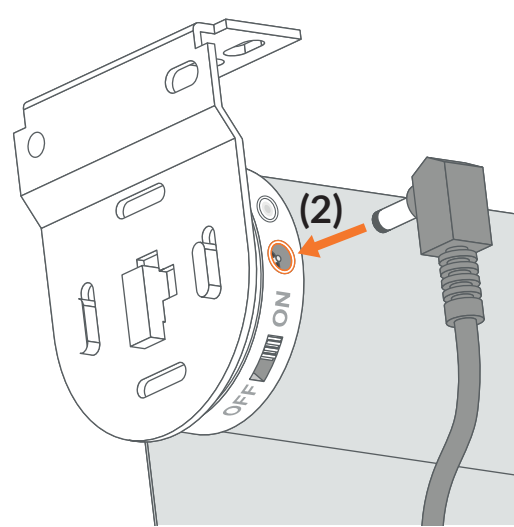

Vous pouvez ensuite faire fonctionner votre store motorisé sans fil à l'aide de l'application Tuiss SmartView ou à l'aide de la télécommande qui est proposée en option sur le formulaire produit.

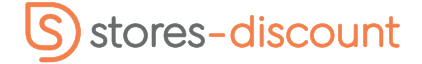

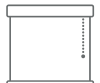

Store enrouleur motorisé SmartView (sans fil)

# Paramétrage du store via application

### 1 - Téléchargez l'application

Téléchargez l'application « Tuiss SmartView » sur votre boutique ou directement à l'aide du QR code ci-dessous.

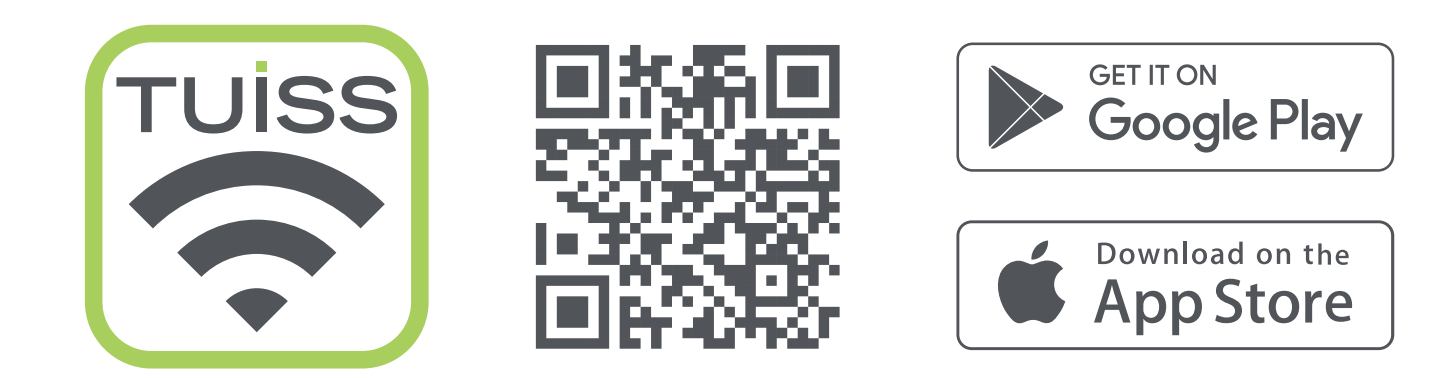

### 2 - Connectez-vous ou créez un compte

|                                                                               | × S'inscrire                                                                                                    |                                                                |
|-------------------------------------------------------------------------------|----------------------------------------------------------------------------------------------------|----------------------------------------------------------------|
|                                                                               | Créez un compte SmartView et partagez-<br>à d'autres appareils afin d'avoir un contrô<br>optimal et ainsi maitriser parfaitement le<br>fonctionnement de vos stores. | le                                                             |
|                                                                               | Informations du compte                                                                                                    |                                                                |
| TUISS<br>S M A R T V I E W                                                    | Email                                                                                                    |                                                                |
|                                                                               |                                                                                                    | La façon la plus intelligente de contrôler<br>votre luminosité |
|                                                                               | Mot de passe 💿                                                                                                    | Commencez par ajouter votre premier                            |
|                                                                               | Minimum 8 caractères 0                                                                                                    | store.                                                         |
|                                                                               | Veuillez confirmer votre mot de O                                                                                                    |                                                                |
| Créez un compte SmartView afin d'avoir                                        | Minimum 8 caractères 0                                                                                                    | -                                                              |
| d'autres appareils. Vos paramètres seront<br>sauvegardés dans le Cloud Tuiss. | Conditions d'utilisation                                                                                                    |                                                                |
| Connectez-vous                                                                | nos Conditions d'utilisation.                                                                                                    |                                                                |
|                                                                               | Conditions d'utilisation                                                                                                    | Ajouter mon premier store                                      |
| Créer un compte                                                               | S'inscrire                                                                                                    |                                                                |

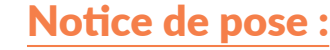

Store enrouleur motorisé SmartView (sans fil)

## 3 - Ajout du/des store(s)

Une fois dans l'application « Tuiss SmartView » :

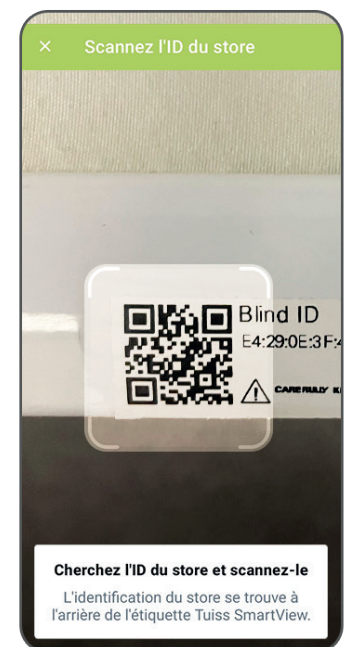

Cliquez sur « Ajouter un store » et scannez le QR code présent sur l'emballage de votre store ou sur sa barre de charge.

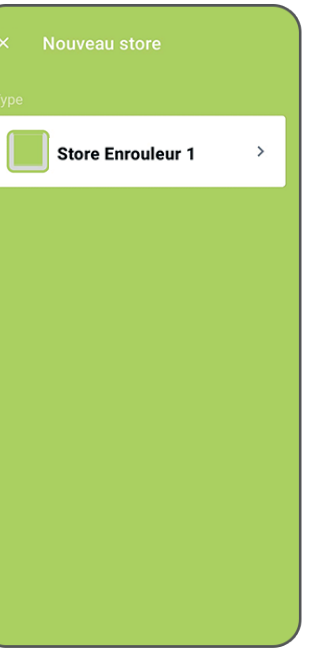

Validez le store sélectionné

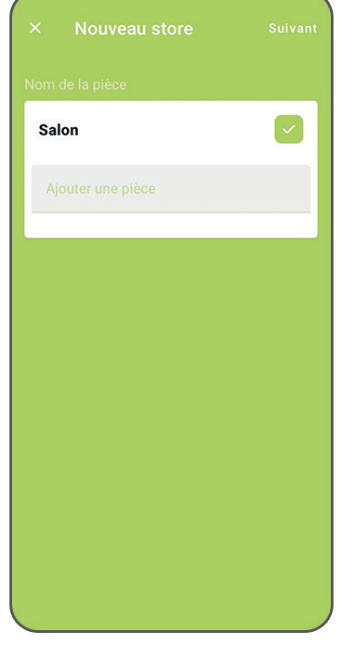

Créez ou sélectionnez une pièce

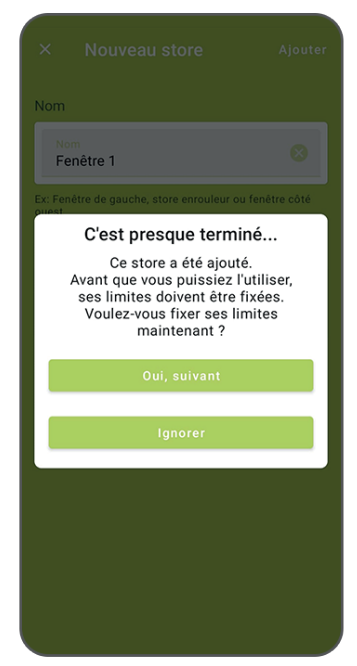

Donnez un nom au store puis cliquez sur « ajouter » et fixez les limites haute et basse

Bon à savoir : Pour ajouter de nouveaux stores dans le futur, cliquez sur 🚳 « paramètres » puis cliquez sur « ajouter un store ». Astuce : Conservez une photo du code QR fourni afin de pouvoir vous y référer ultérieurement en cas de besoin.

### 4 - Réglage des fins de courses

Cette étape permet de régler les limites haute et basse du store.

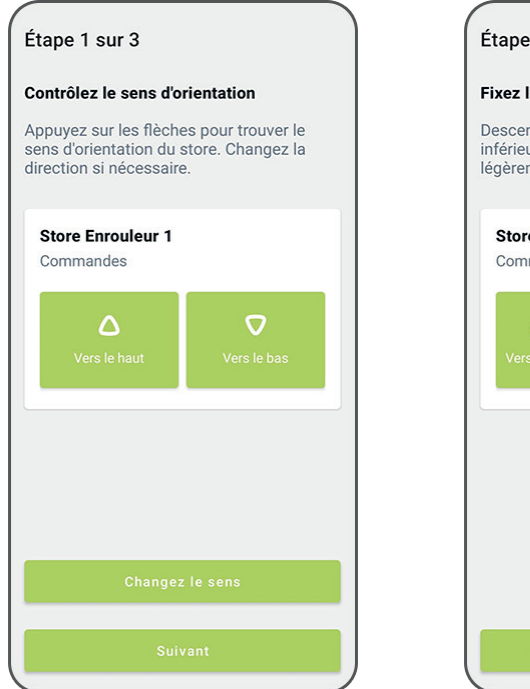

Vérifiez le sens de la rotation et modifiez-le si besoin.

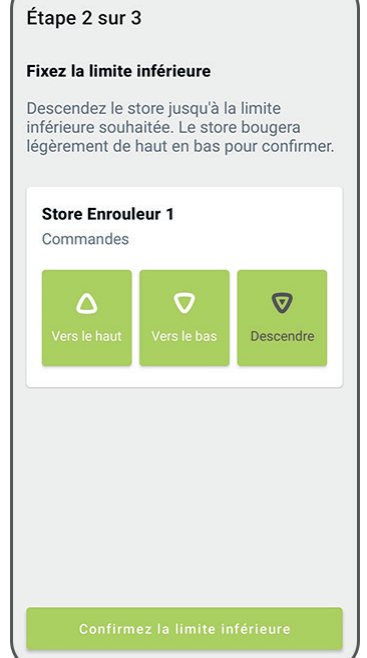

Définissez la limite basse. Des appuis répétés peuvent être nécéssaires.

| Étape 3 sur 3                                      | 3                                                 |                                        |  |
|----------------------------------------------------|---------------------------------------------------|----------------------------------------|--|
| Fixez la limite supérieure                         |                                                   |                                        |  |
| Remonter le sto<br>supérieure sou<br>légèrement de | ore jusqu'à la<br>haitée. Le sto<br>haut en bas p | limite<br>re bougera<br>our confirmer. |  |
| Store Enroul                                       | eur 1                                             |                                        |  |
| Commandes                                          |                                                   |                                        |  |
| <b>A</b><br>Vers le haut                           | <b>V</b><br>Vers le bas                           | <b>A</b><br>Monter                     |  |
|                                                    |                                                   |                                        |  |
|                                                    |                                                   |                                        |  |
|                                                    |                                                   |                                        |  |
|                                                    |                                                   |                                        |  |
|                                                    |                                                   |                                        |  |
| Confirm                                            | ez la limite su                                   | périeure                               |  |
|                                                    |                                                   |                                        |  |

Définissez la limite haute. Des appuis répétés peuvent être nécéssaires.

Store enrouleur motorisé SmartView (sans fil)

Vous pourrez ensuite ajouter d'autres stores si besoin.

#### Bon à savoir :

Vous pouvez changer les limites haute et basse de votre store en allant dans 🔯 « paramètres » puis en cliquant sur « stores ». Cliquez sur « modifier », allez dans les « options avancées » puis cliquez sur « définir les fins de courses ».

### 5 - Ouverture manuelle des stores

| TUISS 🛛 🏽 🖉                                                                          | × Opération manuelle                                           | ← Opération manuelle <sup>Terminé</sup>                                          |
|--------------------------------------------------------------------------------------|----------------------------------------------------------------|----------------------------------------------------------------------------------|
| Salon<br>I store Choisir les stores ><br>Ouvrir<br>Fermer<br>Ajotrier<br>un<br>décor | Type   Store Enrouleur 1                                       | 42,1 %                                                                           |
| Sur l'écran d'accueil selectionnez<br>sur une pièce.                                 | Le store va se connecter.<br>Choisissez le store à paramétrer. | Déterminez les positions du<br>store puis validez en cliquant sur<br>« Terminé » |

#### Bon à savoir :

En haut de la page du tableau de bord, une icône de batterie est visible pour indiquer l'état de la batterie. Lorsque vous faites une vérification de la batterie et que le niveau de la batterie est faible, alors cette icône change pour indiquer la nécessité de procéder au rechargement. De plus, au bout de 30 jours sans vérification de la batterie, l'icône change pour attirer l'attention et faire une vérification.

### 6 - Ouverture automatique des stores

Un décor créé dans l'application est un store ou un groupe de stores dont les positions respectives sont préprogrammées.

#### Cette étape permet de paramétrer les minuteries d'ouvertures et fermetures de(s) store(s).

Une minuterie active le Décor à une heure programmée, à n'importe quel(s) jour(s) prédéfini(s), même lorsque vous n'êtes pas là (pour simuler une présence par exemple).

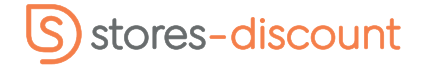

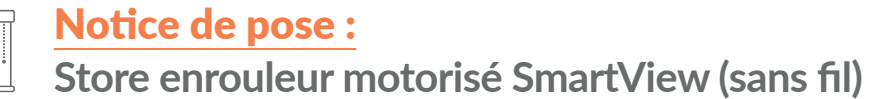

### Commencez par créer le décor en cliquant sur "ajouter un décor" au sein de la pièce souhaitée

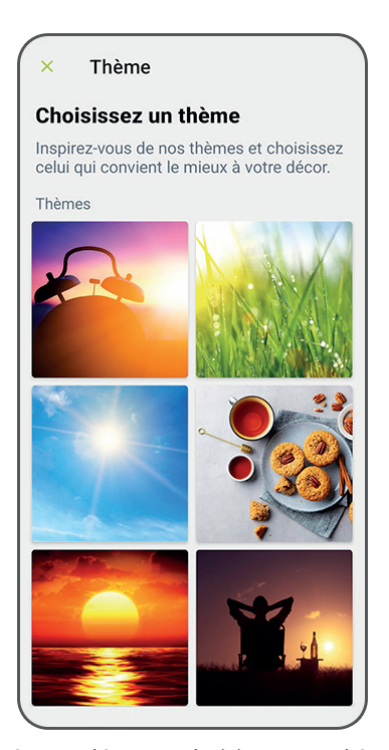

| 4                         | Créez un décor ⊤∘                                                                                           | rminé                 |
|---------------------------|----------------------------------------------------------------------------------------------------|-----------------------|
| Déte                      | erminez la position                                                                                         |                       |
| Déter<br>la po:<br>n'en t | minez la position de chaque stor<br>sition d'un store n'est pas défini, r<br>iendrons pas compte dans ce dé | e. Si<br>nous<br>cor. |
| Httg                      |                                                                                                    |                       |
|                           | Store Enrouleur 1<br>Salon                                                                                  |                       |
|                           |                                                                                                    |                       |
|                           |                                                                                                    |                       |
|                           |                                                                                                    |                       |
|                           |                                                                                                    |                       |
|                           |                                                                                                    |                       |
|                           |                                                                                                    |                       |
|                           |                                                                                                    |                       |
|                           |                                                                                                    |                       |
|                           |                                                                                                    |                       |
|                           |                                                                                                    |                       |

Choisissez le(s) store(s)

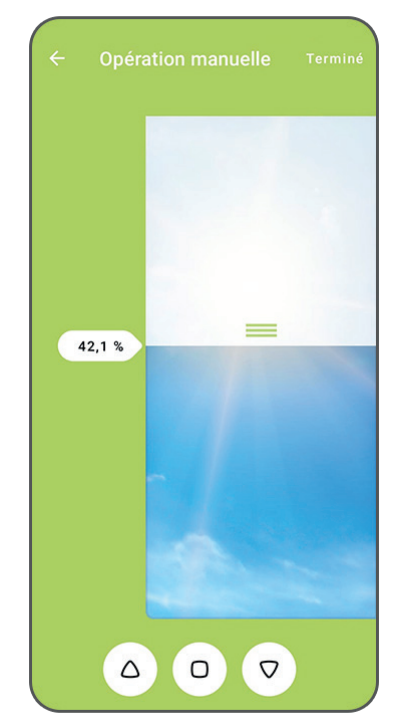

Déterminez sa/leur position

# Créez un décor en choisissant un thème

#### Puis ajoutez une programmation horaire et une récurrence :

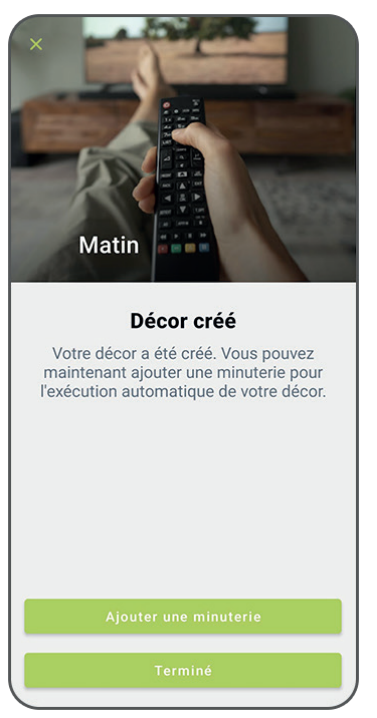

Ajoutez une minuterie (vous pouvez également retrouver cette action dans chaque décor)

| Terminé |
|---------|
|         |
| 00      |
|         |
| FSS     |
|         |
|         |
|         |
|         |
|         |
|         |
|         |
|         |
|         |
|         |

Choisissez quand vous souhaitez que le store change de position et appuyez sur « Terminé »

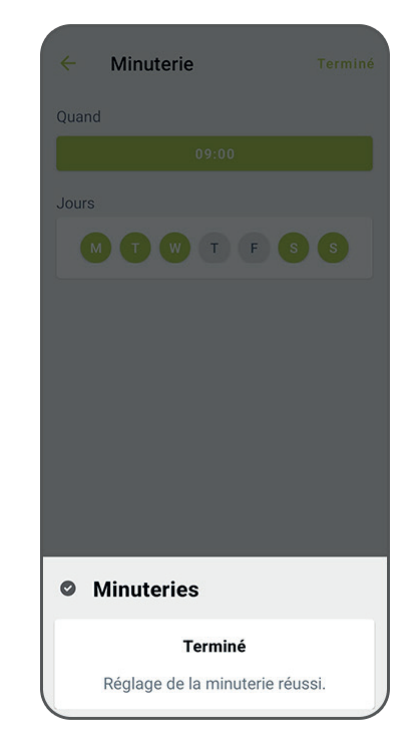

Le décor est programmé

**Remarque :** Une seule position préprogrammée peut être définie pour chaque Décor. Si l'on souhaite automatiser un store SmartView individuel à différents moments de la journée, il faudra créer des Décors et des minuteries supplémentaires. **Exemple :** un Décor avec une position pour le lever du soleil et un Décor avec une position pour le coucher du soleil.

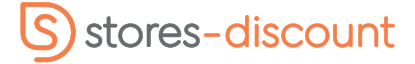

# **Notice de pose :** Store enrouleur motorisé SmartView (sans fil)

7 - Ajout d'une télécommande dans l'application (centralisation de la maison en cas de problème de smartphone)

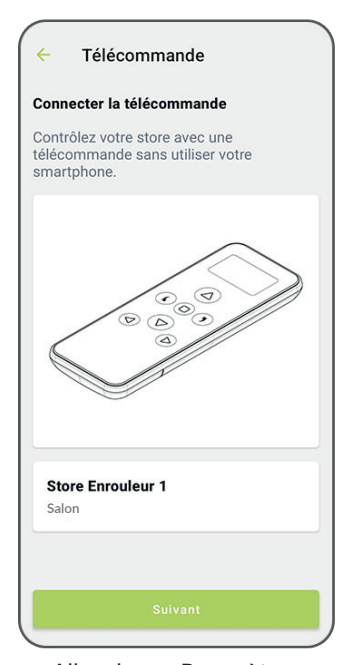

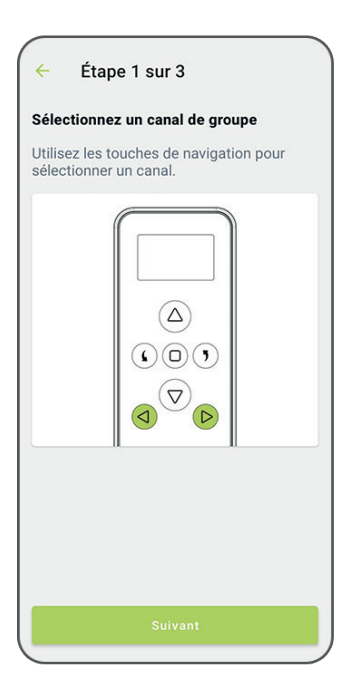

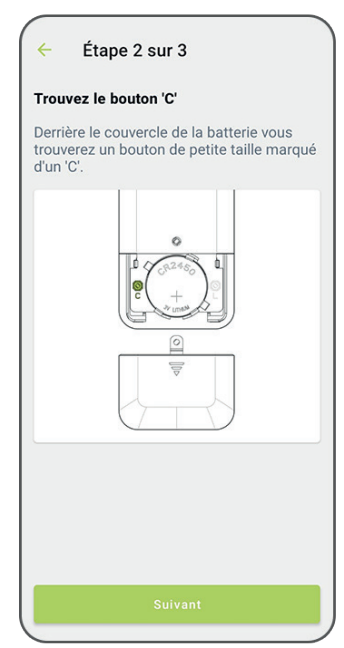

Appuyez sur le bouton « C » (situé sous le cache de la télécommande)

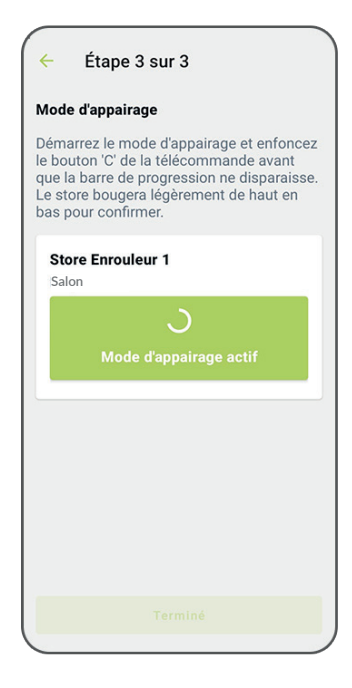

Allez dans « Paramètres des stores » pour ajouter une télécommande puis sélectionnez le store

Sélectionnez le canal

Faire l'appairage

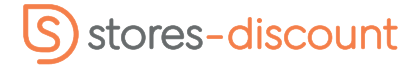

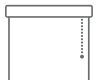

Store enrouleur motorisé SmartView (sans fil)

## Paramétrage du store via télécommande

### Programmez le canal du store

- 1 Sélectionnez le canal choisi à l'aide des boutons
- 2 Appuyez sur le bouton du moteur jusqu'à ce que le store fasse un mouvement

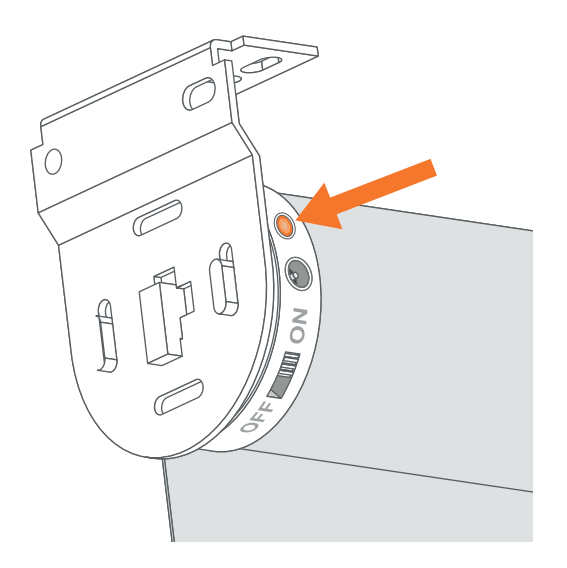

3 - Appuyez sur le bouton « C » au dos de la télécommande jusqu'à ce que le store fasse de nouveau un mouvement.

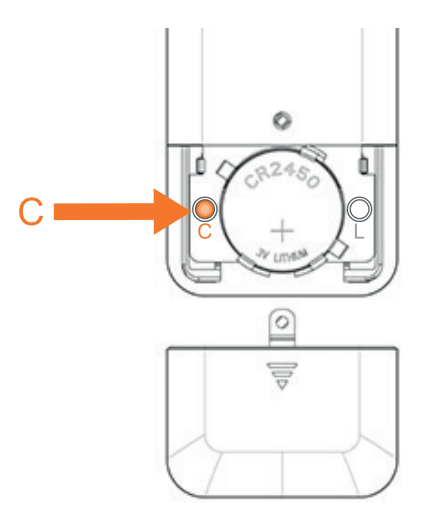

### Testez et inversez le sens d'ouverture (si besoin)

Appuyez sur le bouton v du store, si celui-ci descend alors le sens de rotation du moteur est correctement réglé. Si ce n'est pas le cas, procédez comme ceci :

Appuyez simultanément sur les boutons et « L » à l'arrière de la télécommande jusqu'à ce que le store fasse un mouvement.

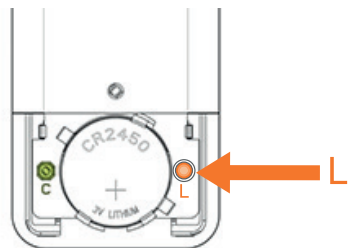

### Programmez les limites d'ouverture et de fermeture du store

1 - Appuyez sur le bouton « L » au dos de la télécommande jusqu'à ce que le store fasse un mouvement.

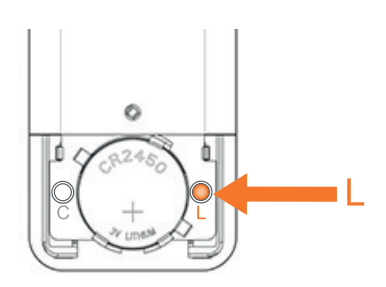

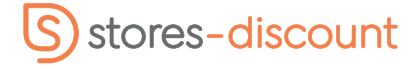

Store enrouleur motorisé SmartView (sans fil)

2 - Pour programmer la limite d'ouverture, appuyez sur le bouton

Lorsque vous approchez de la limite d'ouverture désirée, appuyez sur le bouton

Vous pouvez alors ajuster la hauteur plus précisément en appuyant sur les boutons

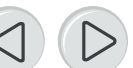

Lorsque la position d'ouverture vous convient, appuyez sur le bouton «  ${\bf C}$  » au dos de la télécommande.

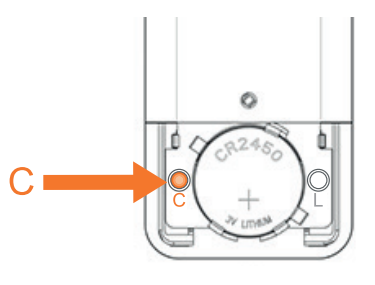

3 - Pour programmer la limite de fermeture, appuyez sur le bouton

Lorsque vous approchez de la limite de fermeture désirée, appuyez sur le bouton

Vous pouvez alors ajuster la hauteur plus précisément en appuyant sur les boutons

Lorsque la position de fermeture vous convient, appuyez sur le bouton « **C** » au dos de la télécommande.

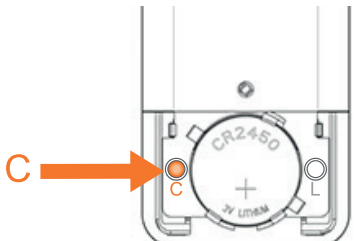

## Supprimer la télécommande de la mémoire moteur

Pour dissocier la télécommande du moteur, appuyez sur le bouton vet sur « L » au dos de la télécommande, le store va réagir en faisant un mouvement. Appuyez ensuite 3 fois sur « C » au dos de la télécommande pour finir de dissocier la télécommande du moteur.

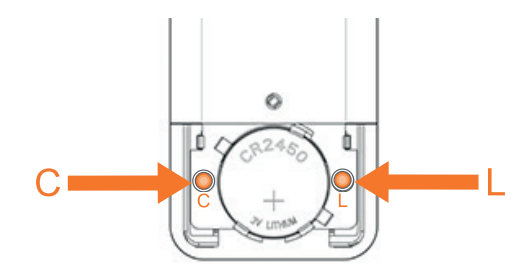

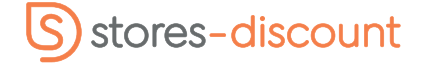

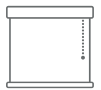

Store enrouleur motorisé SmartView (sans fil)

## Chargeur

Chaque store motorisé sans fil est livré avec un chargeur Tuiss SmartView. Le cable mesure 4 mètres de long. Le chargeur Tuiss SmartView est spécialement conçu pour charger la batterie Li-ion dans des conditions optimales, veillez à ne pas utiliser d'autre chargeur. Le temps maximum de chargement est d'environ 4 heures. La batterie du moteur est prévue pour être rechargée 500 fois. Un chargement couvre environ 3 mois d'utilisation pour une utilisation quotidienne.

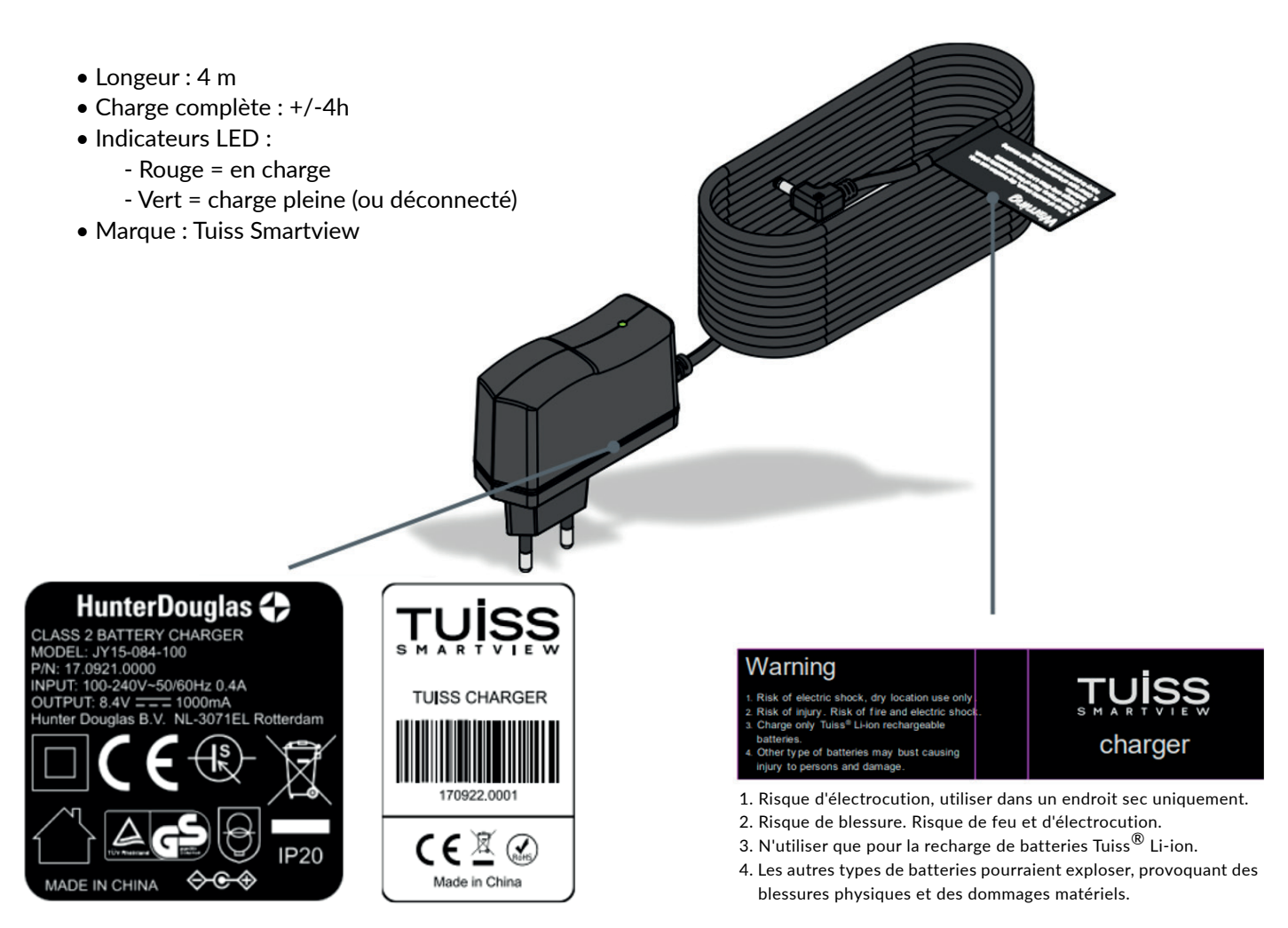

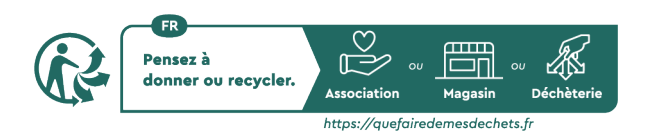

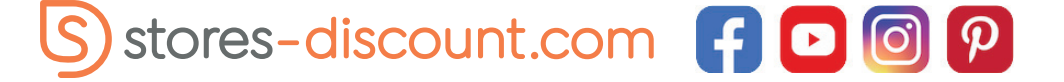